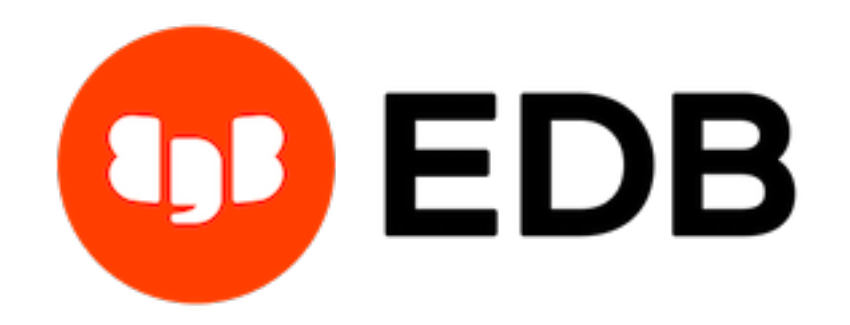

## Postgres Enterprise Manager Release 7.16

**PEM pgBouncer Configuration Guide** 

Mar 16, 2021

## Contents

| 1   | The PEM Server - PEM Agent Connection Management Mechanism                                                   | 2                   |
|-----|----------------------------------------------------------------------------------------------------|---------------------|
| 2   | Preparing the PEM Database Server                                                                            | 4                   |
| 3   | Configuring PgBouncer                                                                                        | 6                   |
| 4   | <ul> <li>Configuring the PEM Agent</li> <li>4.1 Configuring a New PEM Agent (Installed via an RPM)</li></ul> | <b>9</b><br>9<br>10 |
| 5   | Conclusion                                                                                                   | 12                  |
| Inc | Index                                                                                                    |                     |

This document provides detailed information about using pgBouncer as a connection pooler for limiting the number of connections from the PEM Agent towards the Postgres Enterprise Manager<sup>TM</sup> (PEM) server on non-Windows machine:

- Preparing the PEM Database Server Chapter 3 provides information about preparing the PEM database server to be used with pgBouncer.
- Configuring pgBouncer Chapter 4 provides detailed information about configuring pg-Bouncer to make it work with the PEM database server.
- Configuring the PEM Agent Chapter 5 provides detailed information about configuring a PEM agent to connect to pgBouncer.

For detailed information about using the PEM 7 web interface, please see the *PEM Getting Started Guide*.

This document uses the term *Postgres* to mean either the PostgreSQL or the Advanced Server database.

#### The PEM Server - PEM Agent Connection Management Mechanism

Each PEM agent connects to the PEM database server using the SSL certificates for each individual user. For example, an agent with ID#1 connects to the PEM database server using the agent1 user.

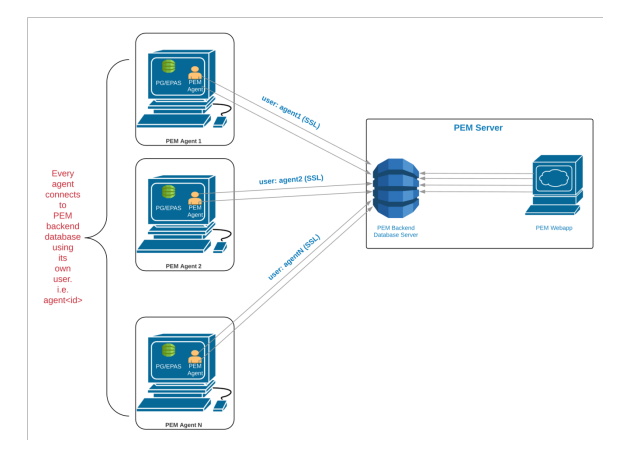

Fig. 1: Connecting to the PEM database without pgBouncer

Prior to PEM version 7.5, the following limitations disallowed the use of the connection pooler between the PEM server and PEM agent:

- The PEM agent uses an SSL Certificate to connect the PEM database server.
- It uses an individual user identifier when connecting to the PEM database server.

EDB has modified the PEM agent to allow the agent to use a common database user (instead of the dedicated agent users) to connect the PEM database server.

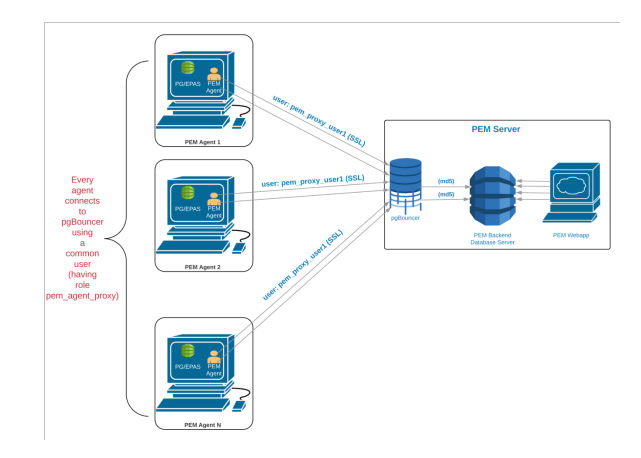

Fig. 2: Connecting to pgBouncer

We recommend using PgBouncer versions equal to or later than version 1.9.0 as the connection pooler. Versions 1.9.0 or later support cert authentication; PEM Agents can connect to pg-Bouncer using SSL certificates.

#### Preparing the PEM Database Server

You must configure the PEM database server to work with PgBouncer; the following example demonstrates the steps required to configure the PEM database server.

1. Create a dedicated user named pgbouncer on the PEM database server. For example:

```
pem=# CREATE USER pgbouncer PASSWORD 'ANY_PASSWORD' LOGIN;
CREATE ROLE
```

2. Create a user named pem\_admin1 (a non-super user) with pem\_admin and pem\_agent\_pool role membership on the PEM database server. For example:

```
pem=# CREATE USER pem_admin1 PASSWORD 'ANY_PASSWORD' LOGIN
CREATEROLE;
CREATE ROLE
pem=# GRANT pem_admin, pem_agent_pool TO pem_admin1;
GRANT ROLE
```

3. Grant CONNECT privileges to the pgbouncer user on the pem database. For example:

```
pem=# GRANT CONNECT ON DATABASE pem TO pgbouncer ;GRANT USAGE

→ON

SCHEMA pem TO pgbouncer;

GRANT
```

4. Grant USAGE privileges to the pgbouncer user for the pem schema on the pem database. For example:

```
pem=# GRANT USAGE ON SCHEMA pem TO pgbouncer;
GRANT
```

5. Grant EXECUTE privileges to the pgbouncer user on the pem. get\_agent\_pool\_auth(text) function in the pem database. For example:

```
pem=# GRANT EXECUTE ON FUNCTION pem.get_agent_pool_auth(text)_

→TO

pgbouncer;

GRANT
```

6. Use the pem.create\_proxy\_agent\_user(varchar) function to create a user named pem\_agent\_user1 on the PEM database server. For example:

The function will create a user with the same name with a random password, and grant pem\_agent and pem\_agent\_pool roles to the user. This allows pgBouncer to use a proxy user on behalf of the agent.

7. Add the following entries to the start of the pg\_hba.conf file of the PEM database server; this will allow pgBouncer user to connect to the pem database using the md5 authentication method. For example:

```
# Allow the PEM agent proxy user (used by
# pgbouncer) to connect the to PEM server using
# md5
```

local pem pgbouncer,pem\_admin1 md5

#### Configuring PgBouncer

You must configure PgBouncer to work with the PEM database server. In our example, we will run PgBouncer as the enterprisedb system user. The following steps outline the process of configuring pgBouncer (version  $\geq 1.9$ ).

- 1. Open a terminal window and navigate into the pgBouncer directory.
- 2. Change the owner of the etc directory for pgBouncer (where pgbouncer.ini resides) to enterprisedb, and change the directory permissions to 0700. For example:

```
$ chown enterprisedb:enterprisedb /etc/edb/pgbouncer1.9
$ chmod 0700 /etc/edb/pgbouncer1.9
```

3. Change the contents of the pgbouncer.ini or edb-pgbouncer.ini file as follows:

(continues on next page)

```
(continued from previous page)
```

```
[pgbouncer]
logfile = /var/log/edb/pgbouncer1.9/edb-pgbouncer-1.9.log
pidfile = /var/run/edb/pgbouncer1.9/edb-pgbouncer-1.9.pid
listen addr = *
;; Agent needs to use this port to connect the pem database,
⊶now
listen_port = 6432
;; Require to support for the SSL Certificate authentications
;; for PEM Agents
client_tls_sslmode = require
;; These are the root.crt, server.key, server.crt files_
⇔present
;; in the present under the data directory of the PEM database
;; server, used by the PEM Agents for connections.
client_tls_ca_file = /var/lib/edb/as11/data/root.crt
client_tls_key_file = /var/lib/edb/as11/data/server.key
client_tls_cert_file = /var/lib/edb/as11/data/server.crt
;; Use hba file for client connections
auth_type = hba
;; Authentication file, Reference:
;; https://pgbouncer.github.io/config.html#auth_file
auth_file = /etc/edb/pgbouncer1.9/userlist.txt
;; HBA file
auth_hba_file = /etc/edb/pgbouncer1.9/hba_file
;; Use pem.get_agent_pool_auth(TEXT) function to authenticate
;; the db user (used as a proxy agent user).
auth_query = SELECT * FROM pem.get_agent_pool_auth($1)
;; DB User for administration of the pgbouncer
admin_users = pem_admin1
;; DB User for collecting the statistics of pgbouncer
stats_users = pem_admin1
server_reset_query = DISCARD ALL
;; Change based on the number of agents installed/required
max_client_conn = 500
;; Close server connection if its not been used in this time.
;; Allows to clean unnecessary connections from pool after,
⇒peak.
server idle timeout = 60
```

4. Use the following command to create and update the /etc/edb/pgbouncer1.9/ userlist.txt authentication file for PgBouncer.

```
pem=# COPY (
SELECT 'pgbouncer'::TEXT, 'pgbouncer_password'
UNION ALL
```

(continues on next page)

(continued from previous page)

```
SELECT 'pem_admin1'::TEXT, 'pem_admin1_password'
TO '/etc/edb/pgbouncer1.9/userlist.txt'
WITH (FORMAT CSV, DELIMITER ' ', FORCE_QUOTE *);
```

COPY 2

NOTE: A super user cannot invoke the PEM authentication query function pem. get\_proxy\_auth(text). If the pem\_admin user is a super user, you must add the password to the authentication file (enterprisedb in the above example).

5. Create an HBA file (/etc/edb/pgbouncer1.9/hba\_file) for PgBouncer that contains the following content:

```
# Use authentication method md5 for the local connections to
# connect pem database & pgbouncer (virtual) database.
local pgbouncer all md5
# Use authentication method md5 for the remote connections to
# connect to pgbouncer (virtual database) using enterprisedb
# user.
```

host pgbouncer,pem pem\_admin1 0.0.0.0/0 md5

```
# Use authentication method cert for the TCP/IP connections to
# connect the pem database using pem_agent_user1
```

```
hostssl pem pem_agent_user1 0.0.0.0/0 cert
```

6. Change the owner of the HBA file (/etc/edb/pgbouncer1.9/hba\_file) to enterprisedb, and change the directory permissions to 0600. For example:

```
$ chown enterprisedb:enterprisedb /etc/edb/pgbouncer1.9/hba_

$ file

$ chmod 0600 /etc/edb/pgbouncer1.9/hba_file
```

7. Enable the PgBouncer service, and start the service. For example:

#### Configuring the PEM Agent

You can use an RPM package to install a PEM Agent; for detailed installation information, please see the *PEM Installation Guide Linux*, available from the EDB website at:

https://www.enterprisedb.com/resources/product-documentation

Please note that PEM Agent which is responsible for sending SNMP notifications should not be configured with pgBouncer. For example, if the default PEM Agent installed along with PEM Server is used for SNMP notifications, then it should not be configured with pgBouncer.

#### 4.1 Configuring a New PEM Agent (Installed via an RPM)

After using an RPM package to install the PEM agent, you will need to configure it to work it against a particular PEM database server. Use the following command:

```
$ PGSSLMODE=require PEM_SERVER_PASSWORD=pem_admin1_password
/usr/edb/pem/agent/bin/pemworker --register-agent --pem-server
pem_agent_user1 --display-name "Agent Name"
Postgres Enterprise Manager Agent registered successfully!
```

In above command, the --pem-agent-user argument instructs the agent to create an SSL certificate and key pair for the pem\_agent\_user1 database user in /root/.pem directory.

For example:

```
/root/.pem/pem_agent_user1.crt
/root/.pem/pem_agent_user1.key
```

The keys will be used by the PEM agent to connect to the PEM database server as pem\_agent\_user1. It will also create an agent configuration file named /usr/edb/pem/agent/etc/agent.cfg.

You will find a line mentioning the agent-user to be used in the agent.cfg configuration file.

For example:

```
$ cat /usr/edb/pem/agent/etc/agent.cfg
[PEM/agent]
pem_host=172.16.254.22
pem_port=6432
agent_id=12
agent_user=pem_agent_user1
agent_ssl_key=/root/.pem/pem_agent_user1.key
agent_ssl_crt=/root/.pem/pem_agent_user1.crt
log_level=warning
log_location=/var/log/pem/worker.log
agent_log_location=/var/log/pem/agent.log
long wait=30
short_wait=10
alert threads=0
enable_smtp=false
enable_snmp=false
allow_server_restart=true
allow_package_management=false
allow_streaming_replication=false
max_connections=0
connect_timeout=-1
connection_lifetime=0
allow_batch_probes=false
heartbeat_connection=false
```

# 4.2 Configuring an Existing PEM Agent (Installed via RPM)

If you are using an existing PEM agent, you can copy the SSL certificate and key files to the target machine, and reuse the files. You will need to modify the files, adding a new parameter and replacing some parameters in the existing agent.cfg file:

Add a line for agent\_user to be used for the agent. For example:

```
agent_user=pem_agent_user1
```

Update the port to specify the pgBouncer port. For example:

```
pem_port=6432
```

Update the certificate and key path locations. For example:

```
agent_ssl_key=/root/.pem/pem_agent_user1.key
agent_ssl_crt=/root/.pem/pem_agent_user1.crt
```

Please note: as an alternative, you can run the agent self registration script, but that will create a new agent id. If you do run the agent self-registration script, you must replace the new agent id with existing id, and disable the entry for the new agent id in the pem.agent table. For example:

```
pem=# UPDATE pem.agent SET active = false WHERE id = <new_agent_id>;
UPDATE 1
```

NOTE: Keep a backup of the existing SSL certificate, key file, and agent configuration file.

#### Conclusion

PEM PgBouncer Configuration Guide

Copyright © 2019 - 2020 EnterpriseDB Corporation. All rights reserved.

EnterpriseDB® Corporation 34 Crosby Drive, Suite 201, Bedford, MA 01730, USA

T +1 781 357 3390 F +1 978 467 1307 E info@enterprisedb.com www.enterprisedb.com

- EDB and Postgres Enterprise Manager are registered trademarks of EnterpriseDB Corporation. EDB and EDB Postgres are trademarks of EnterpriseDB Corporation. Oracle is a registered trademark of Oracle, Inc. Other trademarks may be trademarks of their respective owners.
- EDB designs, establishes coding best practices, reviews, and verifies input validation for the logon UI for EDB Postgres Enterprise Manager where present. EDB follows the same approach for additional input components, however the nature of the product may require that it accepts freeform SQL, WMI or other strings to be entered and submitted by trusted users for which limited validation is possible. In such cases it is not possible to prevent users from entering incorrect or otherwise dangerous inputs.
- EDB reserves the right to add features to products that accept freeform SQL, WMI or other potentially dangerous inputs from authenticated, trusted users in the future, but will ensure all such features are designed and tested to ensure they provide the minimum possible risk, and where possible, require superuser or equivalent privileges.
- EDB does not that warrant that we can or will anticipate all potential threats and therefore our process cannot fully guarantee that all potential vulnerabilities have been addressed or considered.

#### Index

## С

Conclusion, 12 Configuring PgBouncer, 6 Configuring the PEM Agent, 9

#### Ρ

Preparing the PEM Database Server,4

#### Т

The PEM Server - PEM Agent Connection Management Mechanism,2